#### ClinicalKey<sup>®</sup> Student

## Kullanıcı Kılavuzu

ClinicalKey Student; kapsamlı öğrenme araçları ve güvenilir tıbbi içeriği ile öğrencileri ve öğretim üyelerini destekleyen interaktif bir eğitim platformudur.

#### Kişisel hesabınızı oluşturun

- Kurumsal internet ağınıza bağlanarak www.clinicalkey.com/student adresine giriş yapınız
- Farklı bir Elsevier ürününe (ör: ClinicalKey, ScienceDirect, Scopus) ait kişisel hesabınız varsa bu hesaba ait kullanıcı adı ve şifreniz ile ClinicalKey Student'a erişebilirsiniz.
- Elsevier profiliniz yoksa, ana sayfada sağ üst köşede yer alan Register sekmesine tıklayıp kişisel hesabınızı oluşturun.

2

#### Başlangıç...

- Anatomik yapı yada tıbbı durum ile ilgili arama yapın
- İlgili kitabı, resmi ve video içeriğini görüntülemek için içerik tipine göre filtreleyin
- İlgili içeriği tanımlamak için arama sonuçlarını uzmanlık alanlarına göre daraltın

İpucu: Öğrencilerin çalıştıkları konuları kavramalarına yardımcı olmak için önemli tıbbi şartlar ile birlikte sunulan hızlı erişim özetleri mevcuttur.

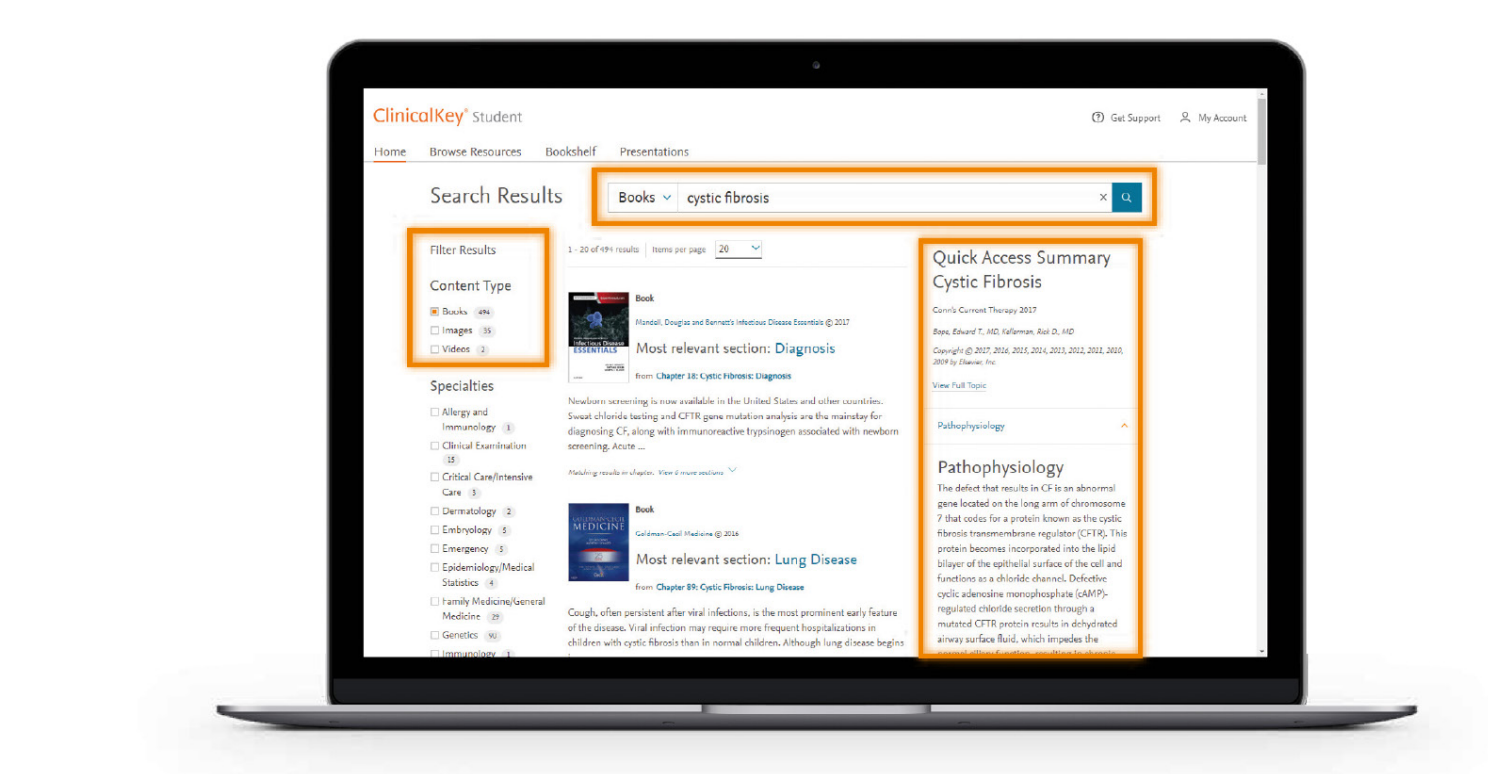

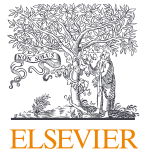

#### ClinicalKey<sup>®</sup> Student

# 3 Ders materyallerinizi geliştirin

- Bir imaj seçiniz
- Sunum oluşturmak için
  "Add to Presentation" sekmesine tıklayarak sunum oluşturma özelliğini kullanın.

İpucu: Sunumlarınızı 'Presentation' sekmesine tıklayıp indirerek PowerPoint'te daha fazla düzenleme yapabilirsiniz.

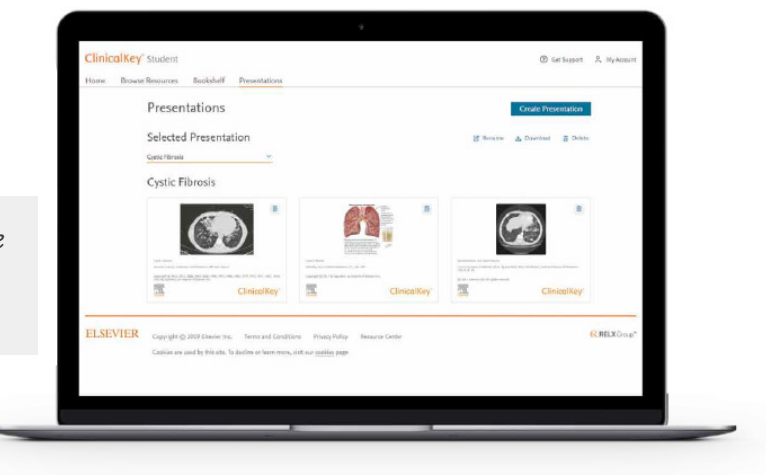

### Öğrenciler ile içerik paylaşın

- Bir kitap bölümü seçin ve linki kopyalamak için tıklayın. 🔗
- Linki ders materyalinize yapıştırın

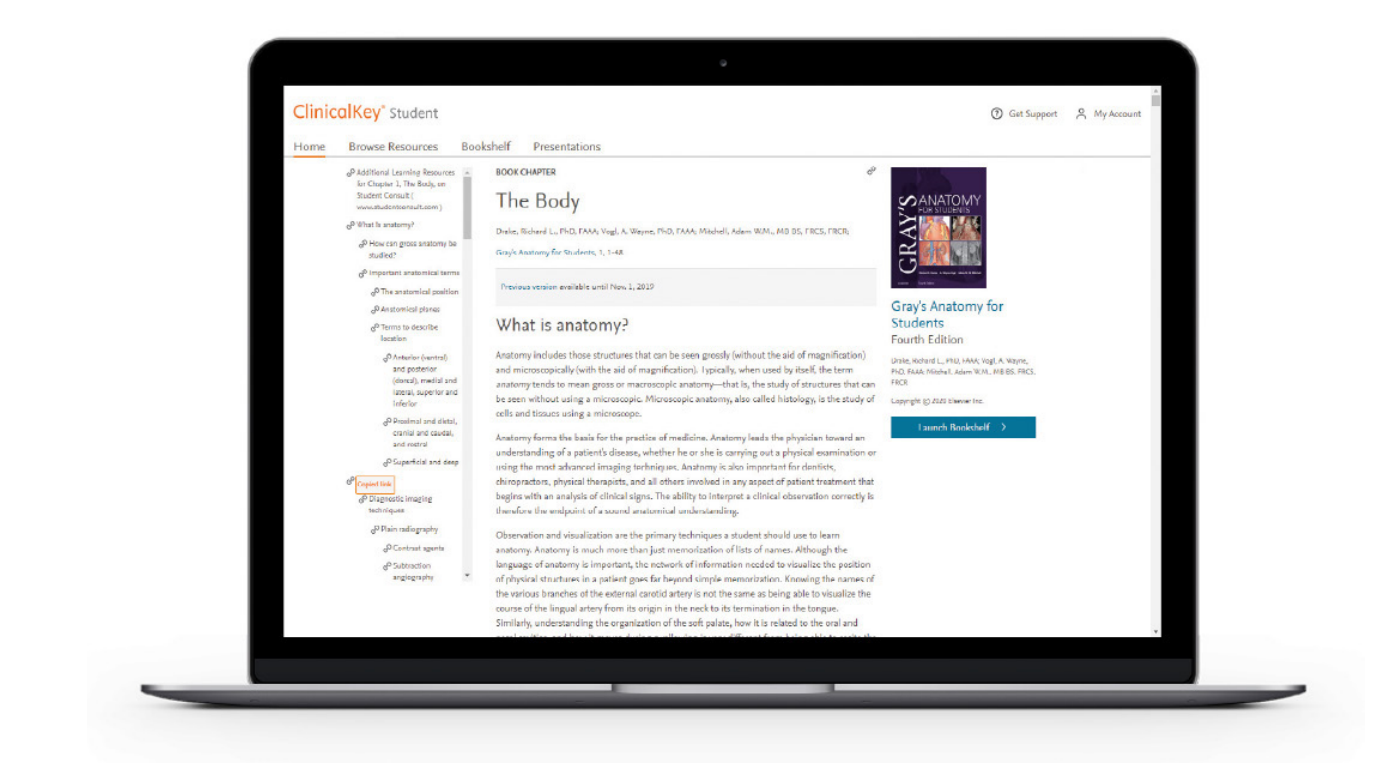

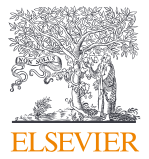